# 串口转 4G (4G LTE DTU) DTU 整机测试流程及常见问 题分析

--V1. 0. 4

适用于以下型号: SK-LTE-897

## 产品目录

| 第· | 一章 如何使用自己的服务器测试1                                       |
|----|--------------------------------------------------------|
|    | 1. 准备材料                                                |
|    | 2. DTU 与电脑相连······2                                    |
|    | 3. 配置参数                                                |
|    | 4 测试结果                                                 |
| 第. | 二章 常见问题答疑                                              |
|    | 1. DTU 为什么会一直重启······5                                 |
|    | 2. DTU 为什么会连接不上服务器                                     |
|    | 3. DTU 连接服务器失败分析方法···································· |

- 深圳为胜智控技术有限公司 —-

## 第一章 如何使用自己的服务器测试

1、准备材料

RS232 或者 RS485 通讯线、SIM 卡大卡、用户自己的服务器、电源适配器、天线、为胜设备; 如果没有服务器那可以用一台公网 IP 电脑代替,前提是这个公网 IP 电脑可以被外网访问。 公网 IP:直接用百度等搜索引擎搜索" IP"出现的就是公网 IP 地址,如下图

| 🔾 360搜索 | ip                                                            | × 搜索 |
|---------|---------------------------------------------------------------|------|
|         | IP地址查询                                                        |      |
|         | 113.118.135.215 中国 广东省 深圳市 中国电信<br>请输入IP地址 查询<br>IP信息由360搜索整合 |      |
| 虚拟服务器   | 电脑端口映射,这里设置的是 10086                                           |      |
| TP-LIN  | K   TL-WAR1200L                                               |      |

| 🖸 infika | 虚拟服务器 NAT-DMZ |                     |            |        |
|----------|---------------|---------------------|------------|--------|
| i nave   |               |                     |            |        |
| ¢ #×98   | 虚拟服务器规则列表     |                     |            |        |
|          |               |                     |            |        |
|          |               |                     |            |        |
|          | Called Land   |                     |            |        |
|          | - ## #UNISH   | : <u>\$2000</u> 900 | AD P1279AD | 內部服務器戶 |

打开测试流程-配置工具及DEMO文件夹, tcpudpdbg压缩包解压, 打 开 tcpudpdbg.exe, 运行 TCP&UDP 测试工具; 如下图:

| мхснів.            | 首而 解决方案 产品及服务 开发者支持 庆科新闻                               |
|--------------------|--------------------------------------------------------|
| 🕤 创建连接 🔍 创建服务器 🕺 🛙 | 1111版系器 😕 🕢   🗟 注接 🗟   🧟 全部新开   💥 断除 🎇   🔟   零 💂       |
| 誰性性 ♀ ×            | 创建服务器 ▲<br>本机端口: 10086<br>「每隔 30 秒自动断开与客户端的连接<br>确定 取消 |

第1页共6页

— 深圳为胜智控技术有限公司 —

具体参考"为胜物联网 TCP 测试工具使用说明\_V1.02.pdf"

2、DTU 与电脑相连

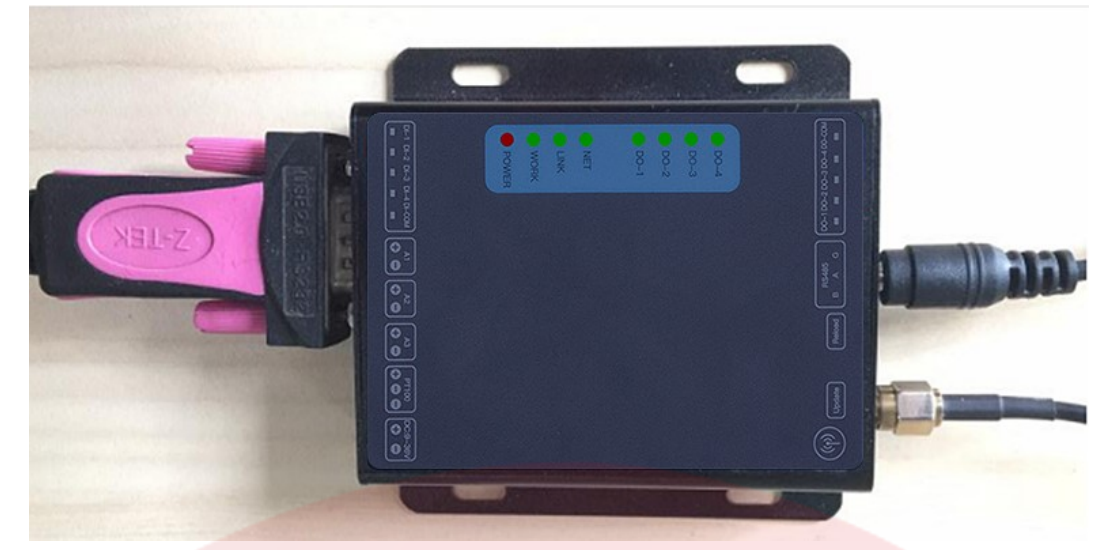

本文用 RS232 跟电脑相连,一端接电脑,另外一端接为胜设备

- 3. 配置参数
  - 3.1、查看当前 COM

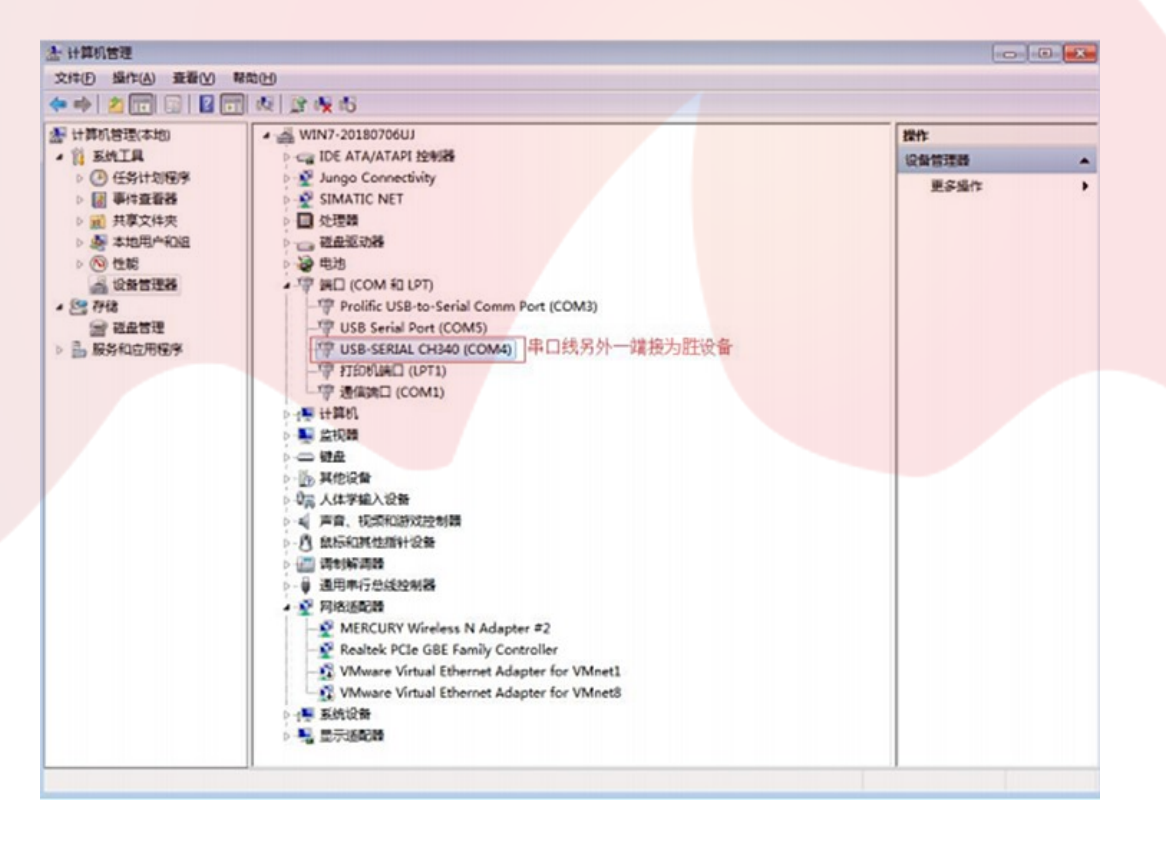

## 3.2、运行 DTU 配置工具

选择正确的 COM 口, 如上图的 COM4; 如下图

|                                                                                                    | BARRING BRA                                                                                                    | R RINKKS                                        |                                                                                                    | O)<br>RRDFRR            |                                                             | ()<br>()<br>()                                                                                                    | 1 847-83                     |     |         | (S) | ARE2M | ()<br>P878 | EN SIDE | 現木 |
|----------------------------------------------------------------------------------------------------|----------------------------------------------------------------------------------------------------|-------------------------------------------------|----------------------------------------------------------------------------------------------------|-------------------------|-------------------------------------------------------------|----------------------------------------------------------------------------------------------------|------------------------------|-----|---------|-----|-------|------------|---------|----|
| 156月後日                                                                                                    | • 80.00                                                                                                    |                                                 |                                                                                                    |                         |                                                             |                                                                                                    |                              |     |         |     |       |            |         |    |
| 基本设置(                                                                                                    | 8 - 59                                                                                                    | #0                                              |                                                                                                    |                         |                                                             |                                                                                                    |                              |     |         |     |       |            |         |    |
| 串口波15日                                                                                                    | Bona .                                                                                                    | · 82%/8                                         | 据/停止 Hos                                                                                                    |                         |                                                             | • 1                                                                                                    |                              |     |         |     |       |            |         |    |
| 1898                                                                                                    | 1 •                                                                                                    |                                                 |                                                                                                    |                         |                                                             |                                                                                                    |                              |     |         |     |       |            |         |    |
| 1PHB4E                                                                                                    | 125.121.15.113                                                                                                    | 909                                             | 10096                                                                                                    |                         | 法地                                                          | 美型 10                                                                                                    | ŧ                            |     |         |     |       |            |         |    |
| 自用服务器                                                                                                    | 1                                                                                                    |                                                 |                                                                                                    |                         |                                                             |                                                                                                    |                              |     |         |     |       |            |         |    |
| IPIBLE                                                                                                    | 125.121.15.113                                                                                                    | 第日号                                             | 10006                                                                                                    |                         | 连续                                                          |                                                                                                    | 8                            |     |         |     |       |            |         |    |
| E 8080                                                                                                    | <b>我包 (单位:秒)</b>                                                                                                    |                                                 |                                                                                                    |                         |                                                             |                                                                                                    |                              |     |         |     |       |            |         |    |
| 心期时间                                                                                                    | 90                                                                                                    | 0.7583                                          | winsunz                                                                                                    | k                       |                                                             |                                                                                                    | 5                            | Hex |         |     |       |            |         |    |
|                                                                                                    | 嚴包                                                                                                    |                                                 |                                                                                                    |                         |                                                             |                                                                                                    |                              |     | 1       |     |       |            |         |    |
|                                                                                                    |                                                                                                    |                                                 |                                                                                                    |                         |                                                             |                                                                                                    |                              |     |         |     |       |            |         |    |
| 发送方式                                                                                                    | 这物成功和上州采用                                                                                                    | 纳器                                              | <ul> <li>注册数</li> </ul>                                                                                         | IE VVV.                 | winsunzk.                                                   | cn                                                                                                    | E                            | Hex |         |     |       |            |         |    |
| 发运方式<br>适传云/101                                                                                                    | 这他成功和上州至8<br>F最                                                                                                    | 的题                                              | <ul> <li>注册数</li> </ul>                                                                                         | 38 VVV.                 | winsunzk.                                                   | cn                                                                                                    | E                            | Hex | -       |     |       |            |         |    |
| 发运方式<br>通传表/107<br>云类型                                                                                                    | 在推成功力上传至10<br>1元<br>禁止云編為 •                                                                                                    | 約器<br>设备ID                                      | <ul> <li>注册数<br/>00000000</li> </ul>                                                                            | 18 VVV.                 | winsunzk.                                                   | . cn                                                                                                    | 0000000                      | Hex |         |     |       |            |         |    |
| 发送方式<br>送传云/101<br>云笑型                                                                                                    | 「在他成功#1上州至#<br>F員<br>禁止云編為 ・<br>odbus                                                                                                    | 約器<br>设备ID                                      | <ul> <li>注册数</li> <li>00000000</li> </ul>                                                                       | 18 VVV.                 | vinsunzk.                                                   | .cn                                                                                                    | 0000000                      | Hex |         |     |       |            |         |    |
| 发送方式<br>送传表/107<br>云类型<br>2 2月104<br>从机地                                                                                                    | 本地式ガオ(上州型)<br>F記<br>加止云編み ・<br>odbus<br>助上 1                                                                                                    | 決選<br>设备ID                                      | <ul> <li>注册数(#)(#)</li> </ul>                                                                                   | 据 ¥¥¥.                  | vinsunzk.<br>QMM<br>10                                      | cn<br>1995 0                                                                                                    | 0000000                      | Hex |         |     |       |            |         |    |
| 及送方式<br>通修表/107<br>云焼型<br>2.6用M<br>人机地<br>二 鳥田余                                                                                                    | は接成がまた外型の<br>「品<br>動士三級等 ・<br>odbus<br>助社 1<br>和 开出(01)                                                                                                    | 時間<br>设备ID<br>高存額地址                             | <ul> <li>i±6888</li> <li>00000000</li> <li>\$C1895100(4)</li> <li>1</li> </ul>                                  | 据 999.<br>1位:89)        | vinsunzk.<br>設備<br>10<br>実存                                 | cn<br>1955 0<br>部长度                                                                                                    | 000000                       | Hex |         |     |       |            |         |    |
| 20歳方式<br>送代表/101<br>云焼型<br>2月開M<br>从机道<br>二 応用读<br>二 応用读                                                                                                    |                                                                                                    | 纳恩<br>设备ID<br>高存器地划<br>高存器地划                    | <ul> <li>12.6580</li> <li>00000000</li> <li>92.0395100(4</li> <li>1</li> <li>2</li> </ul>                       | 据 999.                  | vinsunzk.<br>设备的<br>10<br>寄存:<br>寄存:                        | cn<br>1953 0<br>1954 (1)<br>1955 (1)<br>1955 (1)<br>1 | 0000000<br>1<br>2            | Hex |         |     |       |            |         |    |
| 20進方式<br>送休支/101<br>云供型<br>2月用M<br>人机地<br>二 応用读<br>二 応用读<br>二 応用读                                                                                                    | は様式が#1上作業#<br>#上三編次 -<br>odbus<br>酸上 1<br>取开出(01)<br>取开人(02)<br>取機出(03)                                                                                                    | 纳恩<br>设备ID<br>高存器地划<br>高存器地划                    | * 11<br>2<br>3<br>3<br>3<br>3<br>3<br>3<br>3<br>3<br>3<br>3<br>3<br>3<br>3                                      | 据 ¥¥¥.                  | vinsunzk.<br>设备<br>10<br>寄存<br>寄存                           | CDL<br>管理 0<br>器长度<br>器长度<br>器长度                                                                                                    | 0000000<br>1<br>2<br>3       | Hex |         |     |       |            |         |    |
| 发送方式<br>送株式/107<br>云供型<br>配用MA<br>从机地<br>自用用读<br>自用用读<br>同用读<br>同用读                                                                                                    |                                                                                                    | 纳恩<br>设备10<br>高存器地划<br>高存器地划<br>高存器地划<br>高存器地划  | <ul> <li>12.5188</li> <li>00000000</li> <li>901899149(4)</li> <li>1</li> <li>2</li> <li>3</li> <li>4</li> </ul> | 握 <b>444</b> .<br>此位:秒) | vinsunzk.<br>Refi<br>10<br>87<br>87<br>87<br>87<br>87<br>87 | <ul> <li>CD</li> <li>2550 0</li> <li>器长度</li> <li>器长度</li> <li>器长度</li> <li>器长度</li> <li>器长度</li> </ul>                                                                                                    | 0000000<br>1<br>2<br>3       | Hex | SK-910- | 950 |       |            |         |    |
| 及运方式<br>送代云/101<br>云笑型<br>2 起用MM<br>人机地<br>2 应用读<br>2 应用读<br>2 应用读<br>2 应用读<br>2 应用读<br>3 应用读<br>3 应用读                                                                                                    | 本律成功計上相互相<br>構成<br>動止<br>二部<br>取計工編算<br>・<br>の<br>の<br>の<br>の<br>の<br>の<br>の<br>し<br>に<br>1<br>の<br>の<br>の<br>の<br>し<br>に<br>1<br>の<br>の<br>の<br>し<br>に<br>、<br>・<br>の<br>の<br>の<br>し<br>し<br>1<br>の<br>の<br>の<br>、<br>・<br>の<br>の<br>の<br>・<br>の<br>の<br>の<br>の<br>の<br>の<br>の<br>の<br>の<br>の<br>の<br>の<br>の | 約3<br>设备ID<br>高存器地划<br>高存器地划<br>高存器地划           | <ul> <li>11.5588</li> <li>00000000</li> <li>\$C1889149(8</li> <li>1</li> <li>2</li> <li>3</li> <li>4</li> </ul> | 握 ¥¥¥.<br>単位:杉)         | vinsunzk.<br>设备和<br>10<br>寄存<br>寄存<br>寄存<br>寄存              | <ul> <li>CD</li> <li>登码 0</li> <li>器长度</li> <li>器长度</li> <li>器长度</li> <li>器长度</li> </ul>                                                                                                    | 00000000<br>1<br>2<br>3<br>4 | Hex | SK-910- | 950 |       |            |         |    |
| 及送方式<br>送代表/101<br>云笑型<br>記用M<br>二 応用検<br>二 応用検<br>二 応用検<br>二 応用検<br>二 応用検<br>二 応用検<br>二 応用検<br>二 応用検<br>二 応用検<br>二 応用検                                                                                                    |                                                                                                    | 約2<br>设备1D<br>高存器地址<br>高存器地址<br>高存器地址           | <ul> <li>159480</li> <li>1</li> <li>1</li> <li>1</li> <li>1</li> <li>1</li> </ul>                               | 握 <b>444</b> .<br>計位:約) | vinsunzk.<br>QMM<br>10<br>577<br>577<br>577<br>577          | CR<br>1955 0<br>器长度<br>器长度<br>器长度                                                                                                    | 0000000<br>1<br>2<br>0       | Hex | SK-916- | 950 |       |            |         |    |
| 233方式<br>送休ま/101<br>云学型<br>2月日44<br>2月日44<br>2月日4<br>2月日44<br>2月日44<br>2 |                                                                                                    | 決選<br>(2曲)D<br>高仲職地址<br>高仲職地址<br>高仲職地址<br>高仲職地址 | <ul> <li>11.0000</li> <li>00000000</li> <li>90(000000</li> <li>1</li> <li>2</li> <li>3</li> <li>4</li> </ul>    | 据 ¥¥¥.<br>単位:約)         | vinsunzk.<br>Qeffi<br>10<br>*#<br>*#<br>*#<br>*#<br>*#      | <ul> <li>cn</li> <li>空野 0</li> <li>器长度</li> <li>器长度</li> <li>器长度</li> <li>器长度</li> </ul>                                                                                                    | 0000000                      | Hex | SK-935  | 950 |       |            |         |    |

断电后重新上电开机后,出现 ATReady;再点击进入配置状态

|                                         | ) () ()<br>RPR 9327'RR () |              |             |         | (III)           |     |         | -   | ()<br>Enclasse | 2     |
|-----------------------------------------|---------------------------|--------------|-------------|---------|-----------------|-----|---------|-----|----------------|-------|
| 2.点击进入配置状态<br>集团伸展式                     |                           |              | 1           |         | AT Beaty 1. 12  | 开机上 | HEAT Re | ady |                | -     |
| 体设置(用于配置塔石设备参数)                         |                           |              |             |         | WWW.winsunzk.cn |     |         |     |                |       |
| 1口波特率 2600 ・ 校社/数据/停                    | 11 Name - 8               | • 1          |             |         | og 3. 设备        | 进入配 | 置状态风    | 东功  |                |       |
| 服务器                                     |                           |              |             |         |                 |     |         |     |                |       |
| Pattate CLOUD.TASTEK.on BILD 700        |                           | T URMAN      | TP .        |         |                 |     |         |     |                |       |
| の形象を注                                   |                           |              |             |         |                 |     |         |     |                |       |
|                                         |                           |              | 17          |         |                 |     |         |     |                |       |
|                                         |                           | autocal ·    |             |         |                 |     |         |     |                |       |
| 15580966 (#45:63)                       |                           |              |             |         |                 |     |         |     |                |       |
| S菜时间 0<br>心菜飲肥 wins                     | unzk                      |              |             | Hex     |                 |     |         |     |                |       |
| 「二月日月日日日日日日日日日日日日日日日日日日日日日日日日日日日日日日日日日日 |                           |              |             |         |                 |     |         |     |                |       |
| 处送方式 这被成功纠上传至接升器 • ;                    | 主印数据 winsunzk             |              |             | 🗄 Hex   |                 |     |         |     |                |       |
| ·佛云/10T云                                |                           |              |             |         |                 |     |         |     |                |       |
| 云英型 禁止云服务 • 设备ID 0000                   | 0 8                       | 2条市药         | 00000       |         |                 |     |         |     |                |       |
| 」 乐用Modbus                              |                           |              |             |         |                 |     |         |     |                |       |
| 从机地址 0 轮流                               | 时间(单位:彩)10                |              |             | _       |                 |     |         |     |                |       |
| 启用读取开出(01) 有存器地址。                       | 4                         | 馬存替长度        | 1           |         |                 |     |         |     |                |       |
| 日用读取开入(02) 寄存器地址。                       | 4                         | 高存替长度        | 1           |         |                 |     |         |     |                |       |
| 1 応用读取模出(03) 寄存器地址 <sup>0</sup>         | 1                         | <b>苏存赣长度</b> | 1           |         |                 |     |         |     |                |       |
| 二二円波取模入(04) 杏存器地址 0                     | 1                         | 首存器长度        | 1           |         |                 |     |         |     |                |       |
| <b>工资仲很大</b>                            |                           |              |             |         |                 |     |         |     |                |       |
| 尼用透传短结                                  |                           |              |             |         |                 |     |         |     |                |       |
| 107手机号 10036                            |                           |              |             |         |                 |     |         |     |                |       |
|                                         |                           | Eteret       | thursday in | 10 West | 清空登口            |     | 发送      |     | V 108          | 1982年 |

\_\_\_\_

#### 左边填入公网 IP 及端口 10086

| and the second second se                                                                                                    |                                                                                                    |                                                               |                                                                                                    |                                                                          |    |
|----------------------------------------------------------------------------------------------------|----------------------------------------------------------------------------------------------------|---------------------------------------------------------------|----------------------------------------------------------------------------------------------------|--------------------------------------------------------------------------|----|
| UNIO TPUES.                                                                                                    |                                                                                                    |                                                               | AT Louty                                                                                                    |                                                                          |    |
| 基本设置(用于配置为胜设备参                                                                                                    | PANO                                                                                                    |                                                               | WW. winsunzk. cn                                                                                                    |                                                                          |    |
| 串口波特率 9600                                                                                                    | <ul> <li>校验/数据/停止 8:6*</li> </ul>                                                                                                    | a • 1 •                                                       | CW.                                                                                                    |                                                                          |    |
| E服务器                                                                                                    |                                                                                                    |                                                               |                                                                                                    |                                                                          |    |
| IP地址 125.121.15.113                                                                                                    | 第日号 10006                                                                                                    | 追接关型 TCP •                                                    |                                                                                                    |                                                                          |    |
| 自用服务器                                                                                                    |                                                                                                    |                                                               |                                                                                                    |                                                                          |    |
| P2222 125 121 15 113                                                                                                    | 如口母 10006                                                                                                    | 追接美型 TC -                                                     |                                                                                                    |                                                                          |    |
| 尼用心混乱 (单位:秒)                                                                                                    |                                                                                                    |                                                               |                                                                                                    |                                                                          |    |
| O DEMENSION O                                                                                                    | 心的政治 winsuntk                                                                                                    | 🖾 Hex                                                         |                                                                                                    |                                                                          |    |
| 品用注册性                                                                                                    |                                                                                                    |                                                               | r l                                                                                                    |                                                                          |    |
| · 送方式 法非成为的上书节                                                                                                    | · 19 新聞 · 19 新町田 · 10 4                                                                                                    | mak 171 Mey                                                   |                                                                                                    |                                                                          |    |
|                                                                                                    | LEADER VIEW                                                                                                    | La rick                                                       | f l                                                                                                    |                                                                          |    |
| - 400 001-004                                                                                                    | 10461D 00000                                                                                                    | (D4519923 00000                                               |                                                                                                    |                                                                          |    |
| OBModer .                                                                                                    | OCHENO VOLU                                                                                                    | 6CM 0189 00000                                                | r l                                                                                                    |                                                                          |    |
| AS/EMODOS                                                                                                    |                                                                                                    |                                                               |                                                                                                    |                                                                          |    |
|                                                                                                    | 轮(周时间(单位: 秒)                                                                                                    | 10                                                            |                                                                                                    |                                                                          |    |
| 后用读取开入(02)                                                                                                    | 表存發放社 0                                                                                                    | 南行國於漢·<br>南部醫长度1                                              |                                                                                                    |                                                                          |    |
| 1 息用建築機出(03)                                                                                                    | 表存器地址 0                                                                                                    | 寄存器长度 1                                                       |                                                                                                    |                                                                          |    |
| 」 启用读取模入(04)                                                                                                    | <b>有存藉地址</b> 0                                                                                                    | 青存器长度 1                                                       |                                                                                                    |                                                                          |    |
| KENEX                                                                                                    |                                                                                                    |                                                               |                                                                                                    |                                                                          |    |
| <b>广用适传运信</b>                                                                                                    |                                                                                                    |                                                               |                                                                                                    |                                                                          |    |
| 10086 10086                                                                                                    |                                                                                                    |                                                               |                                                                                                    |                                                                          |    |
| 6明,真直时光肌击进入                                                                                                    | A CONTRACT OF A CONTRACT OF A | AN IN COMPANY OF STREET, IN THE OWNER                         | 3080                                                                                                    | 发送                                                                       | 1  |
| 键配置参数                                                                                                    |                                                                                                    | 数,最后等待右边框提示设置成功<br>(①) (二) (1 <del>(</del> )                  |                                                                                                    | <b>5</b>                                                                 | R  |
| ·键配置参数<br>88 • • • • • • • • •                                                                                                    |                                                                                                    | 数,最后等待右边板提示设置成功<br>() () () () () () () () () () () () () (   |                                                                                                    | 2223                                                                     |    |
| ·键配置参数<br>家····································                                                                                                    |                                                                                                    | 数,最后等待右边报提示设置成功                                               |                                                                                                    | 2013<br>NEXT                                                             |    |
|                                                                                                    |                                                                                                    | 数,最后等待右边报提示设置成功                                               | 第三日二<br>日本<br>日本<br>日本<br>日本<br>日本<br>日本<br>日本<br>日本<br>日本<br>日本<br>日本<br>日本<br>日<br>日<br>日<br>日<br>日<br>日<br>日<br>日<br>日<br>日<br>日<br>日<br>日<br>日<br>日<br>日<br>日<br>日<br>日<br>日                                                                                                    | ATEXAN PAPE                                                              |    |
|                                                                                                    |                                                                                                    | 数,最后等待右边报提示设置成功                                               |                                                                                                    | XXXX B                                                                   |    |
| ·健配置参数<br>(2010 ↓ ● (2010 )<br>(2010 ↓ ● (2010 )<br>(2014 (2011 )<br>(2014 (2011 )<br>(2014 )<br>(2014 | 1218 0.02 . KOLANEL - WELCH ST                                                                                                    | 数,最后等待右边报提示设置成功<br>())))))))))))))))))))))))))))))))))))      | Exercit<br>Exercit<br>Exe | NUS                                                                      |    |
| ·健配置参数<br>(1890 ★ ***********************************                                                                                                    |                                                                                                    | 数 , 最后等待右边报提示设置成功<br>() () () () () () () () () () () () () ( | CINCLE CONTRACTOR CONTRACTOR CONT                                                                                                    | 2523<br>RESULT                                                           |    |
| ・健配2置参数<br>(1890) ・ ・ (1890)<br>(1890) ・ ・ ・ (1890)<br>(1895) ・ ・ ・ ・ ・ ・ ・ ・ ・ ・ ・ ・ ・ ・ ・ ・ ・ ・ ・                                                                                                    | RCHE COL . ROLLAND - WRACH ST<br>X ''<br>R HANKWOR - HOME SHALL SHALL IN<br>R HOME ROLL FARE -<br>HALLE 10000                                                                                                    | 数 , 最后等待右边报提示设置成功<br>● ● ● ■ ● ● ● ● ● ● ● ● ● ● ● ● ● ● ● ●  | CINCLESS CONTRACT OF CONTRACT OF CONTRACT                                                                                                    | 25:25<br>RESOLUTION PIEFO                                                | (  |
| ・ 建西ご置参数 (10-1-1-1-1-1-1-1-1-1-1-1-1-1-1-1-1-1-1-                                                                                                    | RCHE TOCS - ROMANNES - WERCHE ST                                                                                                    | 数 , 最后等待右边报提示设置成功<br>● ● ● ■ ● ● ● ● ● ● ● ● ● ● ● ● ● ● ● ●  | SH22801           SH22801           SH2801           SH2801                                                                                                    | 25:25<br>REX2016 Pilit                                                   |    |
| ・健配2置参数<br>(18.4%)(18.4%)(18.4\%)(18.4\%)(18.                                                                                                    | RCHE TOCS - ROMANNES - WRACHE ST                                                                                                    | 数 , 最后等待右边报提示设置成功<br>● ● ■ ● ● ● ● ● ● ● ● ● ● ● ● ● ● ● ● ●  | 3452501<br>3452501<br>345250<br>345450<br>3454500<br>345450<br>345450<br>345500<br>3455000<br>3455000<br>3455000<br>3455000<br>3455000<br>3455000<br>3455000<br>3455000<br>3455000<br>3455000<br>3455000<br>3455000<br>3455000<br>34550000<br>345500000000000000000000000000000000000                                                                                                    | 25:25<br>REX200 PisFe<br>1. 15: 1137, 10096                              | (( |
| ・健配ご置参数<br>(1999年、 ●)<br>(1999年、 ●)<br>(1999年、 ●)<br>(1999年、 ●)<br>(1999年 ●)<br>(1999年 ●)<br>(1999                                                                                                    | ACTEC 10006                                                                                                    | 数 , 最后等待右边报提示设置成功<br>● ● ● ● ● ● ● ● ● ● ● ● ● ● ● ● ● ● ●    | 34525812                                                                                                    | 25:25<br>REX.210<br>REX.210<br>F 1157, 10096                             |    |
| 住住 配 置 参 数         (第一 章 金 数         (第一 章 金 数         (第一 章 金 数         (第一 章 金 数         (第一 章 金 数         (第一 章 金 数         (第一 章 金 数         (第一 章 金 数         (第一 章 金 数         (第一 章 金 数         (第一 章 金 数         (第一 章 金 3         (第一 章 金 3         (第一 3         (第一 3         (第一 3         (第画 3                                                                                                    | ROMERONCE - MERCENE (*                                                                                                    | 数 , 最后等待右边报读示设置成功<br>● ● ■ ● ● ● ● ● ● ● ● ● ● ● ● ● ● ● ● ●  | SHEELE           SHEELE           SH                                                                                                    | 2525<br>REX200 PisFe<br>1.15.1137,10096                                  |    |
| 健配ご置参数 (明子経歴法法法) (明子経歴法法法法) (明子経歴法法法法法 (明子経歴法法法法法法 の) (明子経歴法法法法法法法 (明子経歴法法法法法法法法法法法法法法法法法法法法法法法法法法法法法法法法法法法法                                                                                                    | KONSTRUCT      KONSTRUCT     KONSTRUCT     KONSTRUCT     KONSTRUCT     KONSTRUCT     KONSTRUCT     KONSTRUCT     KONSTRUCT     KONSTRUCT     KONSTRUCT                                                                                                    | 数 , 最后等待右边报读示设置成功<br>● ● ● ● ● ● ● ● ● ● ● ● ● ● ● ● ● ● ●    | SHEED           SHEED           SHEED </td <td>2525<br/>REX200 PisFe<br/>1.15 1137, 10096</td> <td>(</td>                                                                                                    | 2525<br>REX200 PisFe<br>1.15 1137, 10096                                 | (  |
|                                                                                                    | Compared Compared American Compared American Compared Amer        | 数 , 最后等待右边报镜示设置成功<br>() () () () () () () () () () () () () ( | SHEELE           SHEELE           SH                                                                                                    | 2525<br>REX200 PAFF                                                      | (  |
| 健正ご置参数     (明子経済法には新     に     に     まなま     の     に     ちなえ     の     に     ちなえ     の     に     ちた     に     ちた     に     ちた     に     ちた     に     ちた     に     ちた     に     ちた     に     ちた     に     ちた     に     たた     に     ちた     に     たた     に     たた     に     に      に     に      に        に      に                                                                                                    | Relation - Weight File     Relation - Weight File     Relation - We        | 数 , 最后等待右边报镜示设置成功<br>① ① ① ① ① ① ① ① ① ① ① ① ① ① ① ① ① ① ①    | SHEELE           Comparing the state of the state of the sta                                                                                                    | 2525<br>REX200 PAFF                                                      |    |
|                                                                                                    | Company Company Compan        |                                                               | 31422001           Comparing the state of the state of the s                                                                                                    | 2525<br>REX200 PARTO<br>1.15 1137, 10006                                 |    |
|                                                                                                    | Relation - Weight - Weight - We        | 数 , 最后等待右边报镜示设置成功<br>① ① ① ① ① ① ① ① ① ① ① ① ① ① ① ① ① ① ①    | Image: State State                                                                                                    | 25:25<br>REAL PROFESSION<br>1. 15: 1137, 10006<br>1. 15: 1137, 10006<br> |    |
|                                                                                                    | Rest Cold - Kold State - Marcall (*      Rest Cold - Kold State - Marcall (*      Rest Cold - Kold State - Marcall (*      Rest Cold - Kold State - Marcall (*      Rest Cold - Marcall (*      Rest Cold - Marcall (*      R     | 数 , 最后等待右边报镜示设置成功<br>① ① ① ① ① ① ① ① ① ① ① ① ① ① ① ① ① ① ①    | NH22801           KINDER           KINDER           K                                                                                                    | 25:25<br>Ref 1<br>1. 15: 1137, 10096<br>1. 15: 1137, 10096<br>           |    |
|                                                                                                    | Received - Weisself - Weisself ()     Romework - Weisself ()     Romework - Weisself ()     Romework - Weisself ()     Romework - Weisself ()     Romework - Weisself ()     Romework - Weisself ()     Romework - ビビ研究の第一 Weisself ()     Romework - ビビ研究の第一 Weisself ()                                                                                                    |                                                               | X*22813     X*22813     X*22813     X*22813     X*22813     X*22813     X*2474     X*2474     X*2474     X*2474     X*2474     X*2474     X*2474     X*2474     X*2474     X*2474     X*2474     X*2474     X*2474     X*2474     X*2474     X*2474     X*2474     X*2474     X*2474     X*2474     X*2474     X*247     X*247     X*247     X*247     X*247     X*247     X*247     X*247     X*24     X*24     X*24     X*24     X*24     X*24     X*24     X*24     X*24     X*24     X*24     X*24     X*24     X*24     X*2     X*2                                                                                                    | 25.25<br>Ref 1<br>1.15.1137,10096<br>1.15.1137,10096<br>**               |    |
|                                                                                                    | Received - Weisself - Weisself ()     Romework - Weisself ()     Romework - Weisself ()     Romework - Weisself ()     Romework - Weisself ()     Romework - Weisself ()     Romework - Weisself ()     Romework - Weisself ()     Romework - Weisself ()     Romework - Weisself ()     Romework - Weisself ()     Romework - Weisself ()                                                                                                    |                                                               | RESERCE           CONTRACTOR           CONTRACTOR           CONTR                                                                                                    | 25.25<br>Ref 1<br>1.15.1127,10096<br>1.15.1127,10096<br>x*               |    |
| - 健 配 置 参 数 ( の ま を の の の の の の の の の の の の の の の の の                                                                                                    | Relation - Weight - Weight - We        |                                                               | <b>X422811</b><br><b>X422811</b><br><b>X1427660000000</b><br><b>X141700000000000000000000000000000000000</b>                                                                                                    | 25.25<br>Ref 1<br>1.15.1137,10096<br>1.15.1137,10096<br>x*               |    |
| - 健 配  -  健 に  -  -  -  -  -  -  -  -  -  -  -  -                                                                                                    | Relation - Weight - Weight - We        |                                                               | NS22011           COMPANY OF CONTRACT           COMPANY OF CONTRACT           COMPANY OF CONTRACT           COMPANY OF CONTRACT           COMPANY OF CONTRACT           COMPANY OF CONTRACT           COMPANY OF CONTRACT           COMPANY OF CONTRACT           COMPANY           COMPANY                                                                                                    | 25.25<br>Ref 1<br>1.15.1127,10006<br>1.15.1127,10006<br>x*               |    |
|                                                                                                    | Comparison -      Comparison -      Comp        |                                                               | 34323811           Comparison           Comparison           Comp                                                                                                    | 25.25<br>Ref 1<br>1.15.1137,10096<br>1.15.1137,10096<br>x*               |    |
|                                                                                                    | Comparison -      Elements -      Elements -      Elem        |                                                               | RESERVED           COMPACT STATE           COMPACT STATE                                                                                                    | 25.25<br>Ref 1<br>1.15.1127,10096<br>1.15.1127,10096<br>x*               |    |

设置成功后, DTU 掉电后重新上电。

### 4、测试结果

|                                               | 1000 8:11.11/5                                                                              |                                                                                                    | (1798)                                                               | 840~6510                                       | G<br>Kara                             | NEOM      | ()<br>#670 | ()<br>BHILEE | 2<br>88.4.370 |
|-----------------------------------------------|---------------------------------------------------------------------------------------------|----------------------------------------------------------------------------------------------------|----------------------------------------------------------------------|------------------------------------------------|---------------------------------------|-----------|------------|--------------|---------------|
| ▲ TOPALOP開成工具 - (223.104.25<br>第75回 市街公 市口公 和 | 5.4.26554]<br>6년)<br>같而<br>(1955) 등 왕 @ 영양<br>(1952) 104, 255, 4:2                          | 사과 뉴장                                                                                                    | T A S A                                                              |                                                | · · · · · · · · · · · · · · · · · · · | Gerver002 |            |              | 0             |
|                                               | B1512:<br>(225.104.255.4<br>B150001:<br>(2004<br>57 (162-5-91)A11<br>(2006<br>A22<br>(107 × | <u>美速区</u> 「自然常道」<br>「 柱 in 通動 「 安建文件 「 Y<br>Ferver002<br>服务器友送的                                                                                                    | si in First                                                          | <u> 英</u> 道 <u> </u><br>第<br><u> 第</u> 立<br>通所 |                                       |           |            |              |               |
|                                               | 计数<br>发送:<br>12<br>梯歇:<br>13                                                                | 110001 110001 11000000 | 977 <u>98</u> 7 <u>98</u><br>9 50 5000000000000000000000000000000000 | ● 「 擦10速制」                                     |                                       |           |            |              |               |
| e 1                                           |                                                                                             | ((8/5):0 接收速                                                                                                    | 麂(B/S): 0                                                            |                                                | 970001 设备发送的 1                        | TU001     |            |              |               |
| 通時手机号 10066<br>说明:配置时先点击                      | 前进入配置状态,然                                                                                   | (后点击一键配置参数,最                                                                                                    | 后等待右边                                                                | 框提示设置成功                                        | 清空館口                                  | 发送        |            | Bat 19       | 国车操行          |

## 第二章 常见问题答疑

### 1、DTU 为什么会一直重启

1.1 DTU 开机后, 45S 没有连接上 GPRS 网络模块会主动重启

- 1.2 DTU 连接上 GPRS 网络再过 2 分钟没有连接上服务器会主动重启
- 1.3 DTU 连接过程中异常(信号差、卡没钱)会主动重启
- 1.4 DTU 干扰掉 SIM 卡(手机卡)会主动重启

#### 2、DTU 为什么连接不上服务器

- 2.1 SIM 卡没插入
- 2.1 SIM 卡没钱导致附着网络失败
- 2.2 当前网络环境导致
- 2.3 服务器没开或者服务器参数配置错误

#### 3、DTU 连接服务器失败分析方法

- 3.1 设备是否上电工作开机后 DTU 会上报 AT Ready
- 3.2 识别 SIM 卡是否正常
   串口输入 AT+CPIN?
   DTU 返回+CPIN:READY 说明识别 SIM 卡成功,否则识别
- 3.3 是否注册基站成功

#### 第5页共6页

串口输入 AT+CREG? DTU 返回+CREG:1,5 或者+CREG:1,1 第二个参数为 1 或者 5 说明 连接基站成功,否则失败

- 3.4 是否附着 GPRS 网络成功串口输入 AT+CGATT? DTU 返回+CGATT:1 说明 DTU 附着 GPRS 网络成功,否则失败
- 3.5 是否激活 PDP 成功 串口输入 AT+CGACT? DTU 返回+CGACT:1,1,第二个参数为 1 说明 DTU 激活 PDP 成功, 否则失败
- 3.6 信号强度是否正常
  串口输入 AT+CSQ DTU 返回+CSQ:24,99 第一个参数大于 18 为合格,一般 24 为良好
  3.7.服务器参数是否正确

串口输入 AT+DSCADDR?查询返回的参数是否是配置的服务器参数